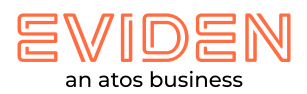

## Druckertreiber manuell aktualisieren

Eviden Reisebüro PC Windows 10 Pro

## Treiber Download

Laden Sie bitte zuerst den Treiber für das entsprechende Druckermodell unter folgendem Link von unserem Webshop herunter:

https://shop.atos.net/etravel/service/treiber-handbuecher-firmware

Speichern Sie die Datei in einem Verzeichnis, z.B. "**C:\Install\Druckertreiber\FD4911-Lxx\**", ab und entpacken dort die Zip-Datei (per Rechtsklick auf die Zip-Datei -> Alle extrahieren...). Anschließend starten Sie die extrahierte Datei **GPlus\_PCL6\_Driver\_V230\_32\_64\_00.exe**, um die darin enthaltenen Dateien ebenfalls zu entpacken.

## Treiber Aktualisieren

Öffnen Sie die Windows-Einstellungen (Button Windows-Start -> Button Einstellungen) und wählen "**Geräte**" aus.

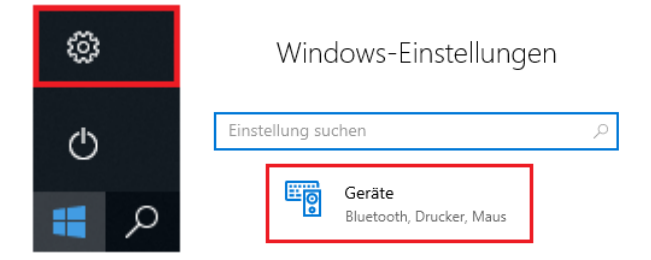

Auf der linken Navigationsleiste wählen Sie Drucker & Scanner aus und selektieren anschließend rechts davon den gewünschten Drucker (*Beispiel: FD4911-L17*).

Drucker & Scanner

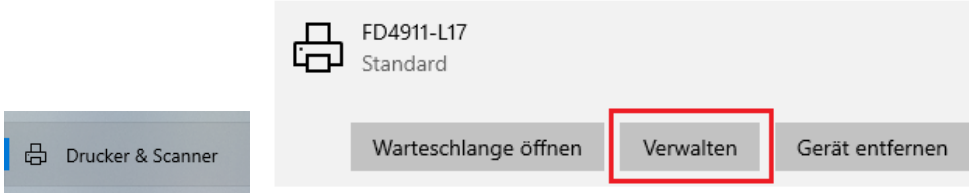

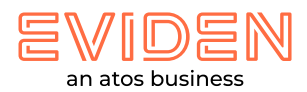

Klicken Sie auf "*Verwalten*" und wählen anschließend "*Druckereigenschaften*" aus.

| ÷     | Einstellungen                           |
|-------|-----------------------------------------|
| ሴ     | FD4911-L17                              |
| Gei   | rät verwalten                           |
| Druc  | kerstatus: Standard, Offline            |
| Di    | ruckerwarteschlange öffnen Als Standard |
| Tests | seite drucken                           |
| Prob  | lembehandlung ausführen                 |
| Druc  | :kereigenschaften                       |
| Druc  | keinstellungen                          |
| Harc  | lwareeigenschaften                      |

Auf dem Register "*Erweitert*" wählen Sie nun "*Neuer Treiber...*" aus.

| 🖶 Eigenschaften von FD4911-L17                                                                                                    | × |
|----------------------------------------------------------------------------------------------------|---|
| Allgemein Freigabe Anschlüsse Erweitert Farbverwaltung Sicherheit Geräteeinstellungen Profil                                                                                                    |   |
| <ul> <li>Immer verfügbar</li> <li>○ Verfügbar von</li> <li>00:00</li> <li>↓ bis</li> <li>00:00</li> <li>↓</li> </ul>                                                                                               |   |
| Treiber: Canon Generic Plus PCL6 Veuer Treiber                                                                                                    |   |
| <ul> <li>Über Spooler drucken, um Druckvorgänge schneller abzuschließen</li> <li>Drucken nachdem letzte Seite gespoolt wurde</li> <li>Sofort drucken</li> <li>Druckaufträge direkt zum Drucker leiten</li> </ul>   |   |
| <ul> <li>□ Fehlerhafte Druckaufträge anhalten</li> <li>☑ Druckaufträge im Spooler zuerst drucken</li> <li>□ Druckaufträge nach dem Drucken nicht löschen</li> <li>☑ Erweiterte Druckfeatures aktivieren</li> </ul> |   |
| Standardwerte Trennseite                                                                                                    |   |
| OK Abbrechen Übernehmen Hilfe                                                                                                    |   |

Der Assistent für die Druckertreiberinstallation erscheint. Klicken Sie hier auf den Button "**Weiter >**".

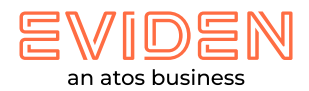

Wählen Sie nun "**Datenträger...**" aus und navigieren bei dem nächsten Dialogfeld über den Button "**Durchsuchen...**" zu der abgelegten Treiberdatei mit der Erweiterung **"\*.inf"**, z.B. C:\Install\Druckertreiber\FD4911-

Lxx\GPlus\_PCL6\_Driver\_V230\_32\_64\_00\x64\Driver\CNP60MA64.INF

| Assistent für die Druckertreiberinstallation                                                                                                    | ×                                                                                                    |
|----------------------------------------------------------------------------------------------------|----------------------------------------------------------------------------------------------------|
| Druckertreiberauswahl<br>Der Hersteller und das Modell legen fest, welcher Druckertreiber zu verwenden ist.                                                                                                    |                                                                                                    |
| <ul> <li>Wählen Sie Hersteller und Modell des Druckertreibers aus. Klicken Sie auf "Datenträger", un den gewünschten Treiber auszuwählen.</li> <li>Klicken Sie auf "Windows Update" (falls verfügbar), um weitere Treiber für diesen Prozessor anzuzeigen.</li> </ul>                                                                              |                                                                                                    |
| Hersteller       Drucker         Canon       Canon Generic Plus PCL6         Fuji Xerox       Canon iPR C1 Class Driver         Generic       Canon iPR C1PLUS Class Driver         Microsoft       Canon iPR C6000 Class Driver         Der Treiber hat eine digitale Signatur.       Windows Update         Warum ist Treibersignierung wichtig? | Installation von Datenträger X Legen Sie den Installationsdatenträger des Herstellers OK ein und stellen Sie sicher, dass das richtige Laufwerk Abbrechen |
| < Zurück Weiter > Abbrech                                                                                                    | Dateien des Herstellers kopieren von:                                                                                                    |

Klicken Sie anschließend auf "**ok**".

Der Assistent für die Druckertreiberinstallation wird nun gestartet.

## Wählen Sie hier den Druckereintrag "Canon Generic Plus PCL6" aus.

| Resistent für die Druckertreiberinstallation                                                                |                                                                                                    |                             |                 |   |  |  |
|----------------------------------------------------------------------------------------------------|----------------------------------------------------------------------------------------------------|-----------------------------|-----------------|---|--|--|
| Druckertreiberauswahl<br>Der Hersteller und das Modell legen fest, welcher Druckertreiber zu verwenden ist. |                                                                                                    |                             |                 |   |  |  |
| 3                                                                                                    | Wählen Sie Hersteller und Modell des Druckertreibers aus. Klicken Sie auf "Datenträger", um<br>den gewünschten Treiber auszuwählen. |                             |                 |   |  |  |
|                                                                                                    | Klicken Sie auf "Windows Update" (falls verfügbar)<br>anzuzeigen.                                                                   | ), um weitere Treiber für d | iesen Prozessor |   |  |  |
| Drucke                                                                                                    | er<br>non Generic Plus PCL6                                                                                                    |                             |                 |   |  |  |
| 📮 De<br>Wa                                                                                                  | r Treiber hat eine digitale Signatur.<br>arum ist Treibersignierung wichtig?                                                        | Windows Update              | Datenträger     |   |  |  |
|                                                                                                    |                                                                                                    | < Zurück Weiter >           | Abbreche        | n |  |  |

Anschließend klicken Sie auf "Weiter >" und "Fertigstellen".

Bestätigen Sie, dass die App Änderungen vornehmen darf (es dauert etwas, bis das System wieder reagiert).

Beim Dialogfenster "*Eigenschaften von FD4911-Lxx*" klicken Sie nun noch unten rechts auf "*Übernehmen*".

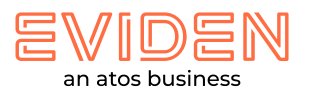

| Ilgemein Freigal Ilgemein Freigal Immer verfü Verfügbar vo Priorität: Treiber:  ÜÜber Spoole Drucken                                                                                                    | igbar<br>on 00:00<br>1<br>Canon Generic F<br>r drucken, um I<br>nachdem letzte   | Erweitert<br>Plus PCL6<br>Druckvorgä<br>e Seite gesp | Farbverwaltung   | Sicherheit 00:00 V Neuer        | Geräteeinstellunger | n Profil |        |          |       |
|----------------------------------------------------------------------------------------------------|----------------------------------------------------------------------------------|------------------------------------------------------|------------------|---------------------------------|---------------------|----------|--------|----------|-------|
| Immer verfü     Verfügbar vo     Verfügbar vo     Priorität:     Treiber:     0     Über Spoole     Drucken                                                                                                    | igbar<br>on 00:00<br>1 •<br>Canon Generic P<br>r drucken, um I<br>nachdem letzte | Plus PCL6<br>Druckvorgä<br>e Seite gesp              | bis              | 00:00<br>V Neuer<br>bzuschließe | r Treiber           |          |        |          |       |
| <ul> <li>Verfügbar vo</li> <li>Priorität:</li> <li>Treiber:</li> <li>Über Spoole</li> <li>Drucken</li> </ul>                                                                                                    | on 00:00<br>1<br>Canon Generic F<br>r drucken, um I<br>nachdem letzto            | Plus PCL6<br>Druckvorgä<br>e Seite gesp              | bis bis          | 00:00<br>V Neuer<br>bzuschließe | r Treiber           |          |        |          |       |
| Priorität:                                                                                                    | 1<br>Canon Generic F<br>r drucken, um I<br>nachdem letzto                        | Plus PCL6<br>Druckvorgä<br>e Seite gesp              | inge schneller a | ∨ Neuer<br>bzuschließe          | r Treiber           |          |        |          |       |
| Treiber: (<br>Über Spoole<br>Drucken                                                                                                    | Canon Generic F<br>r drucken, um [<br>nachdem letzte                             | Plus PCL6<br>Druckvorgä<br>e Seite gesp              | inge schneller a | V Neuer                         | r Treiber           |          |        |          |       |
| Über Spoole Orucken                                                                                                    | r drucken, um [<br>nachdem letzte                                                | Druckvorgä<br>e Seite gesp                           | inge schneller a | bzuschließe                     | en                  |          |        |          |       |
| Orucken                                                                                                    | nachdem letzte                                                                   | e Seite gesp                                         |                  |                                 |                     |          |        |          |       |
| -                                                                                                    |                                                                                  |                                                      | oolt wurde       |                                 |                     |          |        |          |       |
| Sofort description of the second second s | rucken                                                                           |                                                      |                  |                                 |                     |          |        |          |       |
| O Druckaufträg                                                                                                    | ge direkt zum D                                                                  | rucker leite                                         | en               |                                 |                     |          |        |          |       |
| Fehlerhafte                                                                                                    | Druckaufträge a                                                                  | anhalten                                             |                  |                                 |                     |          |        |          |       |
| ✓ Druckaufträg                                                                                                    | ge im Spooler z                                                                  | uerst druck                                          | en               |                                 |                     |          |        |          |       |
| Druckaufträ                                                                                                    | ge nach dem Di                                                                   | rucken nicł                                          | nt löschen       |                                 |                     |          |        |          |       |
| Erweiterte D                                                                                                    | ruckfeatures ak                                                                  | tivieren                                             |                  |                                 |                     |          |        |          |       |
| Standardwe                                                                                                    | rte                                                                              | Druckproz                                            | essor            | Trenns                          | eite                |          |        |          |       |
|                                                                                                    |                                                                                  |                                                      |                  |                                 |                     |          |        |          |       |
|                                                                                                    |                                                                                  |                                                      |                  |                                 |                     |          |        |          |       |
|                                                                                                    |                                                                                  |                                                      |                  |                                 |                     |          |        |          |       |
|                                                                                                    |                                                                                  |                                                      |                  |                                 | 04                  | Abbr     | rechen | hemehmen | Hilfe |

Somit ist der neue Treiber für den bereits vorhandenen Drucker installiert.

Auf dem Register "**Geräteeinstellungen**" kann man nun unten links auf "**Info(A)**" klicken, um sich die installierte Treiberversion anzuschauen.

| Info                                                                                | ×  |
|-------------------------------------------------------------------------------------|----|
| Canon Generic Plus PCL6 Printer Driver<br>Version 2.30<br>Copyright CANON INC. 2016 |    |
|                                                                                     | ОК |